## 粤商通消防安全线上大承诺活动和自查自 改操作指引

## 一、下载登录

1、手机软件商店下载"粤商通"App。

2、登录"粤商通" App:

(1) 点击"人脸识别登录";

(2)在人脸识别验证页面选择"身份证",输入身份信息, 点选"我已阅读《用户服务协议》和《隐私政策》",点击"开 始人脸识别验证"进入"粤信签"再次点选"我已阅读《用 户服务协议》和《隐私政策》",点击"开始人脸识别验证", 按照提示完成人脸识别。

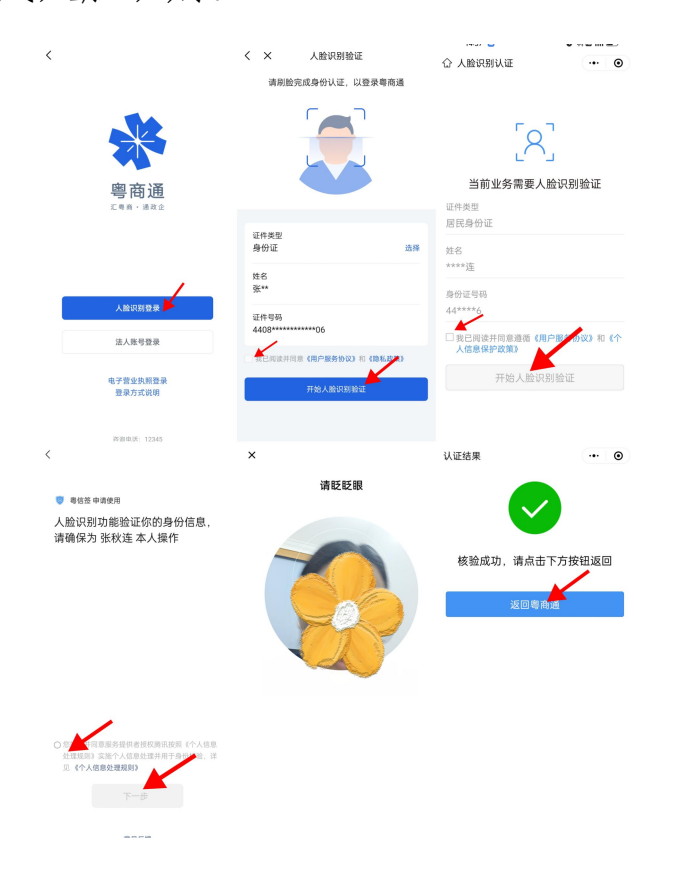

## 二、完成消防安全线上大承诺填报

进入承诺书资料填写界面,对各项资料根据实际情况进行填报,进入消防安全承诺书阅 读界面,向下翻阅浏览,点击底部"确认并签订"按钮即完成整体填报流程。详情如下图所 示:

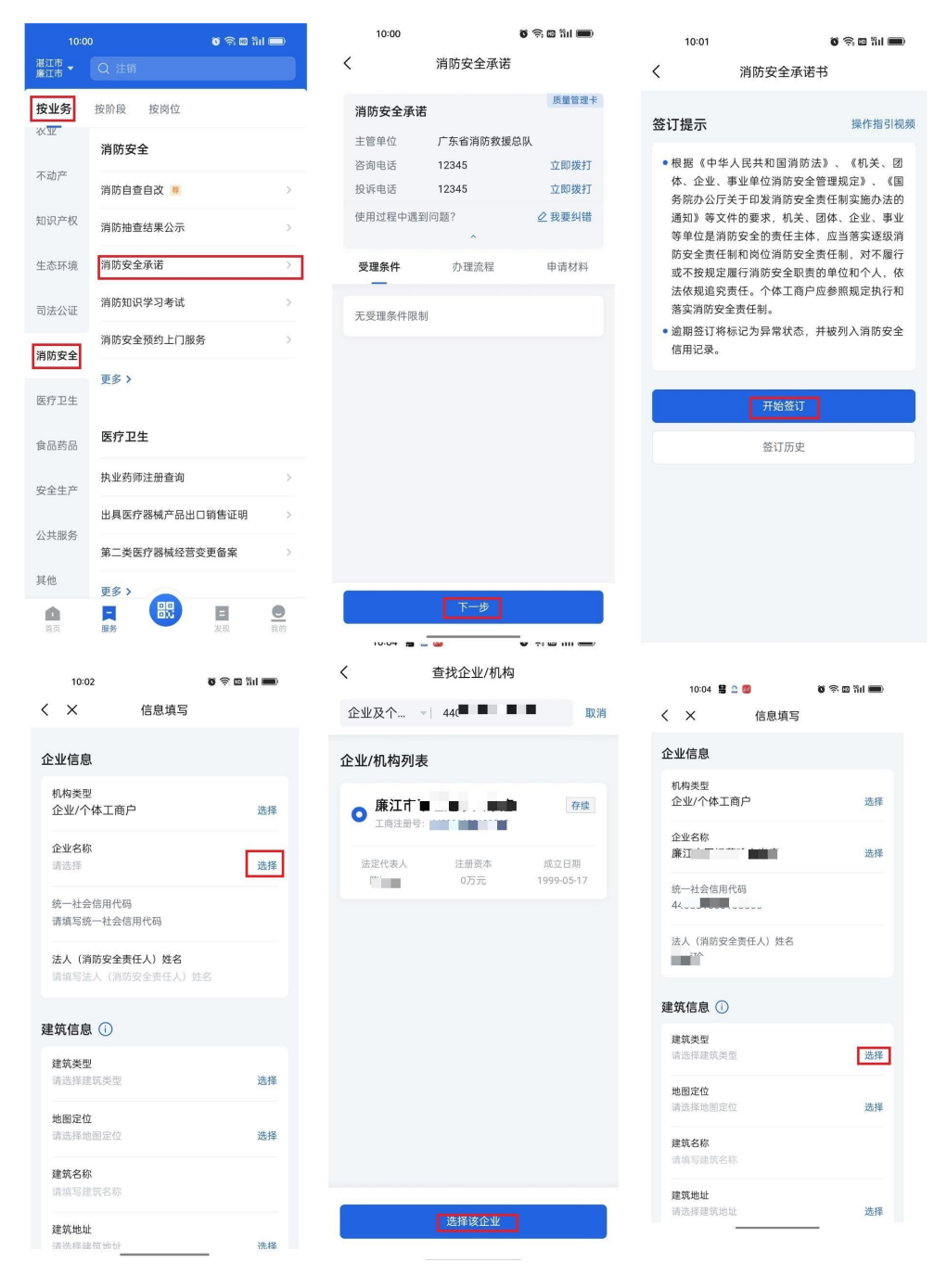

|         |              | 建筑信息          |             | 建筑信息         |                   |
|---------|--------------|---------------|-------------|--------------|-------------------|
| 建筑信息    |              | 网络关禁          | :317        | 建筑中华         | 27                |
| ROBE    | 214          | \$FR/28       | 30          | 18700 B      | 20                |
| 12402   | 12           | <b>1115</b> 6 |             | 11769        |                   |
| 建筑岩桥    |              | itilitik      | 244         | 1877/64Z     | 7.12              |
| 1401016 | 1810<br>1810 | (61)          |             | :02          |                   |
| iu:D    |              | nas           |             | ាររក្        |                   |
| 1009    |              | 1988)         | n           | 604C         | a.                |
| READ    |              | naswa         | 77 <i>x</i> | 國共變革務        | <b><b>P73</b></b> |
| gesav   | 平方市          | 0.6152        | лп          | (Efflictual) | 105               |

建筑信息示意。建筑类型选择"建筑群"时需填写建筑数量、选择"独栋"时需填写建筑高度、选择 "局部"时需填写所在楼层。

| ¢1                                                                                                    | 九、对消防部门监督检查及本单位自查中发<br>和外小小路里。但2010年,在第二百万百万万万万万万万万万万万万万万万万万万万万万万万万万万万万万万万万万万                      |
|----------------------------------------------------------------------------------------------------|----------------------------------------------------------------------------------------------------|
| 消防安全承诺书                                                                                                    | 和时天天路起,明朝堂人页贵,积极没入资<br>金,组织人力、物力,严格按要求落实整<br>改,并采取有效措施,确保不发生火灾事<br>故。                              |
| 一、按照《中华人民共和国消防法》和《机<br>关、回体、企业、事业单位消防安全看理规<br>定》等法律法规的要求、利定、完善清实各<br>项消防安全制度、做到制度织一经错。严格<br>进专消防安全制度、做到制度织一经错。严格<br>进专消防安全操作规程,并在重点卸位设置<br>营示标本。 | 十、发生责任火灾事故。依法承担行政责任<br>和刑事责任。<br>我单位将自主评估风险。自主检查安全,自<br>主整改隐患,承诺本场所不存在突出风险成<br>者已活实防范措施,严格准实消防安全主体 |
| 二、 严格谋实连续消防安全责任制,时确各<br>级各岗位消防全职贷,确定各级、各类位消<br>防安全责任人。是局签订责任状,做到分工<br>明确、责任到人,确保各项防火安全满施路                                                        | 責任,駆拒受社会各界的监督播导,我单位<br>應整承維虛假承诺所应承担的一切法律后<br>果。                                                    |
| 美位。                                                                                                    | 按订人:李娟的                                                                                            |
| 三、落实端防积入专项资金、按规定配置消<br>防器材、完善消防设施。并设专人负责组护<br>管理,保证消防设施。胜材和消防变全标率<br>完好有效:生产、营业、教学、工作时间、                                                         | 证件号码: 440682199106547323<br>篮订时间: 2020-09-18 12:00:00                                              |
| 体持续载通量和安全高口畅通无相; 供证目<br>动消防系统的操作人员构进行电缆、气炸等<br>具有火灾危险作业的人员、持证上岗。                                                                                 | 输认并签订                                                                                              |

消防安全承诺书示意

若开展消防安全线上大承诺填报时提示要先填报自改自改,可先进行 自查自改报备。

## 三、完成消防安全自查自改报备填报

1、从首页"消防安全自查自改"或者从服务页进入"开展自查自改"。

2、选择"办事主体类型",然后下拉到"主体基础信息"、"企业名称",点击"选择"进入"查找企业/机构"输入单位全称或者信用代码查找单位,然后选择该企业,进入填报页面对各项资料根据实际情况点击"选择"进行信息填报,最后点击"确认并提交"。按钮即完成整体填报流程。详情如下图所示:

| All and and all all all all all all all all all al                                                                                                    |                                                                                                    | 做生意办企业的朋友注意! 政府工作报告里有这                             | 2                                        | く 消防自查自改报备 ⑦                                              |
|----------------------------------------------------------------------------------------------------|----------------------------------------------------------------------------------------------------|----------------------------------------------------|------------------------------------------|-----------------------------------------------------------|
| Minite Minite   Minite Minite   Minite <t< td=""><td>Image: Image: Image:</td><td><u>新闻</u> 新宿息</td><td>12年7月<br/>次亚<br/>消防中全</td><td>事项说明 查看填报指引 ×</td></t<> | Image: Image:                     | <u>新闻</u> 新宿息                                      | 12年7月<br>次亚<br>消防中全                      | 事项说明 查看填报指引 ×                                             |
| Image: Image: Image                                                                                                    | Image: image: image | 热门 市监 税保 扶持 监管                                     | <b>消防安全</b>                              | 《消防自查自改》是由省消防救援总队发起,由所有消<br>陈寿任士体(今体白(今兆)(十今居体(唐兆)第位(今人)。 |
|                                                                                                    | Note::::::::::::::::::::::::::::::::::::                                                                                                    | <ul> <li>近求响应 &gt;</li> <li>1 智能融资 &gt;</li> </ul> | 消防自查自改 💌 4 >                             | 的责任主体(11体户/正型/社会团体/争型单位/11人)。<br>与填报。对于未按时完成自查自改上报、未按照要求期 |
| <ul> <li>Lars BARGEN BARGEN BARGE</li></ul>                                                                                                    | Strate Strate Str                                                                                                    | 企业有呼,政府必应 企业贷款一站式服务                                | 知识产权 消防抽查结果公示 >                          | 限完成整改的消防责任主体,将会被消防部门列为"双腿<br>和一公开"神奇检查重占对象 严重表还绝扣除消防使用    |
| Addressed Addressed   Addressed Addressed   Addressed Address                                                                                                    | Alternative Alternative   Alternative Alternative Alt                                                                                                    | [2] 專复用 >  [3] 專公平 >                               | 生态环境 消防安全承诺 >                            | 分并列为失信被执行人。 全省消防责任主体每月都须在                                 |
| International and international and internation and international and international and i                                                                                                    | Image: state in the state in the state i       | 应用超市产品登记 公共资源交易指尖办                                 | 消防知识学习承诺                                 | 月底前完成当月自查自改。                                              |
| All and all and all all all all all all all all all al                                                                                                    |                                                                                                    |                                                    | 司法公证<br><b>3</b>                         | 本从現放截止口病: 2023-00-30                                      |
| Implementation Implementation   Implementation Implementation   Implementation Imple                                                                                                    | Image: Image:                     | 投资广东,就上粤商通!                                        | 消防安全预约上门服务 > 消防安全预约上门服务 >                | 办事步骤                                                      |
| • • • • • • • • • • • • • • • • • • •                                                                                                    | • • • • • • • • • • • • • • • • • • •                                                                                                    | 开启"投资兴业宝典" ♥ ● ● ● ● ● ● ● ● ● ● ● ● ● ● ● ● ● ●   | 更多>                                      | 73 4P 2 50K                                               |
| Note to to to to to to to to to to to to to                                                                                                    | Note and with a set of a set of a              | 重点推荐 特色专区 服务上新 从下自交 里 武 志                          | 考这里讲入自查自改值报                              | 元善項报王体基本信息                                                |
| • Instruct dasses       • Instruct dasses       •                                                                                                    | • • • • • • • • • • • • • • • • • • •                                                                                                    |                                                    |                                          | 2)选择目查目改场所基本信息                                            |
| Image: Series in the series in the series                                                                                                    | Image: Image:                     | 每月须完成 逾期影响信用                                       | 执业药师注册查询 ><br>安全生产                       | · 近年自当自己初月吴宝<br>· 选择自查自改建筑类型<br>· 选择领导业本                  |
| • • • • • • • • • • • • • • • • • • •                                                                                                    | • • • • • • • • • • • • • • • • • • •                                                                                                    | ፼ 年度报告填写 (0.42)                                    | 出具医疗器械产品出口销售证明 >                         | 3 查看并這报任务顶                                                |
| BATCHAR       Particular       Particular         BATCHAR       Particular       Particular         BATCHAR       Particular       Particular         BATCHAR       Particular       Particular         Particular       Particular       Particular         Particular       Particular       Particular                                                                                                    | ND:D2       Image: Image:                              | □ 个体户、企业、农专填报入口                                    | 公共能労<br>第二类医疗器械经营变更备案 >                  | 4 完成自查自改报备                                                |
| Image: Image:                                                                                                    |                                                                                                    | ● 投資兴业宝典 ×                                         | 其他 1 更多 >                                |                                                           |
| ALARCA VIENCE         ALARCA VIENCE           BIRD 24 BERDA / BEC / BERDA / BEC / BERDA / BEC / BERDA / BEC / BERDA / BEC / BERDA / BEC / BERDA / BEC / BERDA / BERDA / BERD                                                                                                    | Image: Image:                     |                                                    |                                          | 五份台本台站                                                    |
| • * * *         • * * *         • * * *         • * * *         • * * *         • * * *         • * * *         • * * *         • * * *         • * * *         • * * *         • * * *         • * * *         • * * *         • * * *         • * * *         • * * *         • * * *         • * * *         • * * *         • * * *         • * * *         * * * *         * * * *         * * * * *         * * * * *         * * * * *         * * * * * *         * * * * * *         * * * * * * *         * * * * * * * * *         * * * * * * * * * * * * * * * * * * *                                                                                                    | • ^ %#p <sup>2</sup> • * %*p <sup>2</sup> • * %*p <sup>2</sup> • * * * * * * * * * * * * * * * * * * *                                                                                                    | 首页 很多 发现 我的                                        |                                          |                                                           |
| Ship 2 ship 3 n A ic                                                                                                    | By 24 28 29, 1/3 44, 1/3 48                                                                                                    |                                                    | ○ 个体户                                    | 14:45 😫 📮 🎽 🕷 중 🕫 정비 🗐 🗋                                  |
| BAS                                                                                                    | Rd     #425/# 42.84       R483     R484       R493     R484       R493     R484       R493     R484       R493     R484       R493     R484       R494     R484       R495     R484       R494     R484       R495     R495       R494     R495       R495     R495       R495     R495 <td>前安全管理员人/责任人信息</td> <td>① 企业</td> <td></td>                                                                                                    | 前安全管理员人/责任人信息                                      | ① 企业                                     |                                                           |
| жижи     шили и     шили и <td>RXXXX     RXXXX     RXXXX     RXXXX     RXXXXXXXXXXXXXXXXXXXXXXXXXXXXXXXXXXXX</td> <td>社名</td> <td>社会团体/事业单位</td> <td></td>                                                                                                    | RXXXX     RXXXX     RXXXX     RXXXX     RXXXXXXXXXXXXXXXXXXXXXXXXXXXXXXXXXXXX                                                                                                    | 社名                                                 | 社会团体/事业单位                                |                                                           |
| • Λ         • H H H H         • H H H         • H H H         • A         • A         • B         • A         • A         • B         • A         • B         • A         • B         • B         • B         • B         • B         • B         • B         • B         • B         • B         • B         • B         • B      <                                                                                                    | • Λ         • Λ         • · · · · · · · · · · · · · · ·                                                                                                    | 张秋连                                                |                                          | IE IE X T                                                 |
| 247429       268         247459       268         247459       268         247479       268         24748       268         24748       268         24748       268         24868       268         24868       268         24868       268         24868       268         24868       268         24868       268         24868       268         24868       268         24868       268         24868       268         24868       268         24868       268         24868       268         24868       268         24868       268         24868       268         24868       268         24868       268         24868       268         24868       268         24868       268         24868       268         24868       268         24868       268         24868       268         24868       268         24868       268         24868                                                                                                    | utrage       utrage         utrage       utrage         utrage       utrage <td< td=""><td>57 (AL 34 20)</td><td><math>\bigcirc \land \land</math></td><td></td></td<>                                                                                                    | 57 (AL 34 20)                                      | $\bigcirc \land \land$                   |                                                           |
| 2F498       4       5         4       5       5         137***6955       10       10         • ↑ ħP       10       10         • ☆ ħP       10       10       10         • ☆ ħP       10       10       10       10         • ☆ ħP       10       10       10       10       10       10       10         • ☆ ħP       10       10       10       10       10       10       10       10       10       10       10       10       10       10       10       10       10       10       10       10       10       10       10       10       10       10       10       10       10       10       10       10       10       10       10       10       10       10       10       10       10       10       10       10       10       10       10       10       10       10       10       10       10       10       10       10       10       10       10       10       10       10       10       10       10       10       10       10       10       10       10       10       10       10                                                                                                    | Impose       Impose                                                                                                    | 中国居民身份证选择                                          |                                          |                                                           |
| شابة 197       في هذه الله المحالية       في هذه الله المحالية       في المحالية         137****0955       المحالية       المحالية       المحالية         137****0955       المحالية       المحالية       المحالية         137****0955       المحالية       المحالية       المحالية         137****0955       المحالية       المحالية       المحالية         137****0955       المحالية       المحالية       المحالية         137****0955       المحالية       المحالية       المحالية         137****0955       المحالية       المحالية       المحالية         14058       المحالية       المحالية       المحالية         14058       المحالية       المحالية       المحالية         14058       المحالية       المحالية       المحالية         14058       المحالية       المحالية       المحالية         14058       المحالية       المحالية       المحالية         14058       المحالية       المحالية       المحالية         14058       المحالية       المحالية       المحالية         14058       المحالية       المحالية       المحالية         14058       المحالية       المحالية       المحالية         1111       المحالية                                                                                                    | 28499       4       50         44       50       50         8406       50       50         137***6555       6       6         137***6555       6       6         10       10       10       10         10       10       10       10       10         10       10       10       10       10       10         10       10       10       10       10       10       10       10       10       10       10       10       10       10       10       10       10       10       10       10       10       10       10       10       10       10       10       10       10       10       10       10       10       10       10       10       10       10       10       10       10       10       10       10       10       10       10       10       10       10       10       10       10       10       10       10       10       10       10       10       10       10       10       10       10       10       10       10       10       10       10       10       10                                                                                                    |                                                    | 主体基本信息                                   |                                                           |
| Refeig     Ruber     Ruber       137****6955     Ruber       137***6955     Ruber       1428.000     Ruber       1     Acc       1     Acc       <                                                                                                    | Hater     Atter       Hater     Atter       Hater     Atter       Hater     Atter       Hater     Atter       Internet     Atter       Internet     Internet       Internet     Internet       <                                                                                                    | 证件号码<br>44 <b>国</b>                                | 企业名称                                     |                                                           |
| # # # # # # # # # # # # # # # # # # #                                                                                                    | ###dia       ####################################                                                                                                    |                                                    | 调选排企业 选择                                 |                                                           |
| Image: Image:                                                                                                    | Image: Image:                     | 联系电话                                               | 机构类型                                     |                                                           |
| Bit Damp = C de Bit Refer         Image: Serie de Construite         Image: Serie de Construite         Ima                                                                                                    | By - 1 + 2 + 2 + 2 + 2 + 2 + 2 + 2 + 2 + 2 +                                                                                                    | 137 0933                                           | 请输入机构类型                                  |                                                           |
| • * * # #       ## * #       ## * #       ## * #       ## * #       ## * #       ## * #       ## * #       ## * #       ## * #       ## * #       ## * #       ## * #       ## * #       ## * #       ## * #       ## * #       ## * #       ## * #       ## * #       ## * #       ## * #       ## * #       ## * #       ## * #       ## * #       ## * #       ## * #       ## * #       ## * #       ## * #       ## * #       ## * #       ## * #       ## * #       ## * #       ## * #       ## * #       ## * #       ## * #       ## * #       ## * #       ## * #       ## * #       ## * #       ## * #       ## * #       ## * #       ## * #       ## * #       ## * #       ## * #       ## * #       ## * #       ## * #       ## * #       ## * #       ## * #       ## # * #       ## # * #       ## # * #       ## # * #       ## # * #       ## # * #       ## # * #       ## # * #       ## # * #       ## # * #       ## # * #       ## # * #       ## # # # # #       ## # * #       ## # # * #       ## # # # # #       ## # # # # #       ## # # # # ## #       ## # # # # ## #       ## # # # # ## #       ## # # # # ## #       ## # # # ## ##       ## # # # ## ##       ## # # # ## ##       ## # # # ## ####       ## # # # ## #########################                                                                                                    | • ^ / AP2         • ^ / AP2         • ^ / AP2         • / AP2         • / AP2                                                                                                    | * 择办事主休米刑                                          | 统一社会信用代码                                 |                                                           |
| • 介條戶       法定代表人         · 企业       · · · · · · · · · · · · · · · · · · ·                                                                                                    | • ^ A&P       jk2r(%A)       jk2r(%A)       jk2r(A)       jk2r(A)       jk                                                                                                    | 到于沙争工作关于                                           | 请输入统一社会信用代码                              |                                                           |
| • ① · ① · ①         · ① · ② · ① · ② · ③ · ③ · ③ · ③ · ③ · ③ · ③ · ③ · ③                                                                                                    | • max          • max                                                                                                    | • 个体户                                              | 法定代表人                                    |                                                           |
| 社会团休事业单位       下一步       「「」」」」」」」」」」」」」」」」」」」」」」」」」       「」」」」」」」」」」」」」       「」」」」」」」」」」」」」       「」」」」」」」」」」」」       「」」」」」」」」」」」」       「」」」」」」」」」」」」」       「」」」」」」」」」」」」       「」」」」」」」」」」」」       「」」」」」」」」」」」       「」」」」」」」」」」       「」」」」」」」」」」」       「」」」」」」」」」」」       「」」」」」」」」」」」       「」」」」」」」」       「」」」」」」       「」」」」」       「」」」」」       「」」」」」       「」」」」」       「」」」」」       「」」」」」」       「」」」」       「」」」」       「」」」」       「」」」」       「」」」」       「」」」」       「」」」」       「」」」」       「」」」」       「」」」」       「」」」」       「」」」」       「」」」」       「」」」」       「」」」」       「」」」」       「」」」」       「」」」」       「」」」」       「」」」」」       「」」」」       「」」」」       「」」」」       「」」」」       「」」」」       「」」」」       「」」」」       「」」」」       「」」」」       「」」」」       「」」」」       「」」」」       「」」」」       「」」」       「」」」」       「」」」」       「」」」       「」」」」       「」」」」       「」」」       「」」」       「」」」」       「」」」       「」」」       「」」」」       「」」」       「」」」       「」」」       「」」」       「」」」       「」」」       「」」」       「」」」       「」」」       「」」」       「」」」       「」」」       「」」」       「」」」       「」」」       「」」」       「」」」       「」」」       「」」」       「」」」       「」」」 <th」」< th="">       「」」」      「」」」<td>tddBtdr/regend       Toda         toda       Toda       Toda         toda       Toda       Toda       Toda         toda       Toda       Toda       Toda       Toda         toda       toda       toda       toda       toda       toda       toda         toda       toda</td><td>○ 企业</td><td>请输入法定代表人</td><td>, 分词 ABC DEF 🗵</td></th」」<>                                                                                                    | tddBtdr/regend       Toda         toda       Toda       Toda         toda       Toda       Toda       Toda         toda       Toda       Toda       Toda       Toda         toda       toda       toda       toda       toda       toda       toda         toda       toda                                                                                                    | ○ 企业                                               | 请输入法定代表人                                 | , 分词 ABC DEF 🗵                                            |
|                                                                                                    | A       PORS       UV VVV2         A       PORS       UV VVV2         C LURAPIA       PORS       UV VVV2         C LURAPIA       PORS       UV VVV2         MERECC       PORS       UV VVV2         PORS       UV VVV2       UV         C LURAPIA       PORS       UV VVV2         LURAPIA       PORS       UV VVV2         LURAPIA       PORS       UV VVV2         LURAPIA       PORS       UV VVV2         LURAPIA       PORS       UV VVV2         LURAPIA       PORS       UV VVV2         LURAPIA       PORS       UV VVV2         LURAPIA       PORS       UV VVV2         LURAPIA       PORS       UV VVV2         LURAPIA       PORS       UV VVV2         LURAPIA       PORS       UV VVV2         LURAPIA       PORS       UV VVV2         LURAPIA       PORS       UV PUX         LURAPIA       PORS       EURER         LURAPIA       PORS       EURER         LURAPIA       PORS       EURER         LURAPIA       EURER       EURER         LURAPIA       EURER         LURAPIA                                                                                                    |                                                    |                                          | 。<br>GHI IKI MNO 清空                                       |
| 小社       1       PQRS       TUV       VXXZ       0         企业化机构列表       地思定位       選择       遊客       近常       小指口、三小场       近期活       近期活       近期活       近期活       近期活       近期活       「加口、三小场       近期活       近期活       近期活       近期活       近期活       近期活       「加口、三小场       近期活       近期活       近期       近期       近期       近日       近期       近期 <td>小人       「       PQRS       TUV       WXYZ       0         企业农介       400801600250018       取用         X       場限任务         企业保有列表       管仔</td> <td></td> <td>下一步</td> <td>? 7 0 0</td>                                                                                                    | 小人       「       PQRS       TUV       WXYZ       0         企业农介       400801600250018       取用         X       場限任务         企业保有列表       管仔                                                                                                    |                                                    | 下一步                                      | ? 7 0 0                                                   |
| 企业ALABASE       単胞密位       管仔                                                                                                    | •••••••••••••••••••••••••••••                                                                                                    | <u>∧∧</u>                                          | 地址信息                                     | PQRS TUV WXYZ 0                                           |
| 企业公人、《4408160229018 東新       第         企业/小构构规       建筑名称         ● 「「日本●」」」」       原         「「日本●」」」」       原         「「日本●」」」」       一         ● 「日本●」」」       原         ● 「日本●」」」       原         ● 「日本●」」」       一         ● 「日本●」」」       通         ● 「日本●」」」       通         ● 「日本●」」」       通         ● 「日本●」」」       通         ● 「日本●」」」       通         ● 「日本●」」」       通         ● 「日本●」」」       通         ● 「日本●」」」       通         ● 「日本●」」」       通         ● 「日本●」」」       通         ● 「日本●」」」       通         ● 「日本●」」       通         ● 「日本●」」       通         ● 「日本●」」       通         ● 「日本●」」       通         ● 「日本●」」       通         ● 「日本●」」       通         ● 「日本●」」       通         ● 「日本●」」       ● 「日本●」」         ● 「日本●」」       ● 「日本●」         ● 「日本●」」       ● 「日本●」         ● 「日本●」       ● 「日本●」         ● 「日本●」       ● 「日本●」         ● 「日本●」       ● 「日本●」         ● 「日本●」       ●                                                                                                    | 企业农人、、4408550025018       原用         企业/机构列表       座东台彩         ● 原花花、 正用用菜、 正常       原用         ● 原花花、 正用菜菜、 正用菜菜、 正常       原用         ● 原花花、 正用菜菜、 正常       原用         ● 原花花、 正用菜菜、 正常       原用         ● 原花花、 正常       原用         ● 原花花、 正常       原用         ● 原花花、 正常       原用         ● 原花       原用         ● 原花       原用         ● 原花       原用         ● 原花       原用         ● 原花       原用         ● 原花       原用         ● 原花       原用         ● 原花       原用         ● 原花       原用         ● 原花       原用         ● 原花       ● 原本         ● 原本       ● 原本         ● 原本       ● 原本         ● 原本       ● 原本         ● 原本       ● 原本         ● 原本       ● 原本         ● 原本       ● 原本         ● 原本       ● 原本         ● 原本       ● 原本         ● 原本       ● 原本         ● 原本       ● 原本         ● 原本       ● 原本         ● 原本       ● 原本         ● 原本       ● 原本         ● 原本                                                                                                    | EXEL: 0019                                         |                                          | く × 填报任务                                                  |
| 企业化机构列表       建筑名称       建筑名称       連筑名称       連規落建       連規落建       運規第建       運用第         建筑石积       建筑石积       透布       透布       通防设施、器材       画用第         第四日       6       6       6       6       6       6       6       6       6       6       6       6       6       6       6       6       6       6       6       6       6       6       6       6       6       6       6       6       6       6       6       6       6       6       6       6       6       6       6       6       6       6       6       6       6       6       6       6       6       6       6       6       6       6       6       6       6       6       6       6       6       6       6       6       6       6       6       6       6       6       6       6       6       6       6       6       6       6       6       6       6       6       6       6       6       6       6       6       6       6       6       6       6       6       6       6       6       6       6                                                                                                    | <b>x</b> ± ± ± ± ± ± ± ± ± ± ± ± ± ± ± ± ± ± ±                                                                                                    | 企业及个 440881600259018 取消                            | 范子子》。□□□□□□□□□□□□□□□□□□□□□□□□□□□□□□□□□□□ |                                                           |
| 建筑名称       建筑名称       建筑名称       建筑器       建筑器       建筑器       建筑器       第防设施、器材       東風照         建式名称       建筑五平       近日第       近月       近月       建筑名水       東風照       第防设施、器材       東風照         北京石泉       近日第       近月       近月       近月       建筑名水       東風照       第防设施、器材       東風照       東風照       第防设施、器材       東風照       東風照       第防设施、器材       東風照       東風照       1       1       1       1       1       1       1       1       1       1       1       1       1       1       1       1       1       1       1       1       1       1       1       1       1       1       1       1       1       1       1       1       1       1       1       1       1       1       1       1       1       1       1       1       1       1       1       1       1       1       1       1       1       1       1       1       1       1       1       1       1       1       1       1       1       1       1       1       1       1       1       1       1       1       1       1       1 <t< td=""><td></td><td>企业/机构列表</td><td></td><td></td></t<>                                                                                                    |                                                                                                    | 企业/机构列表                                            |                                          |                                                           |
| 建筑面积       建筑面积       建筑面积       建规住人       速規印         第四次       建筑面积       近路       建规住人       東風田         第四       10月9       11月9       建規住人       東風田         日安全       東風田       用电安全       東風田         10月9       11月9       11月9       11月9       11月9       11月9         11月9       11月9                                                                                                    |                                                                                                    |                                                    | 建筑名称                                     | 违规搭建                                                      |
| 歴史代表人       正世年末       正立日本       500000㎡以下       道排       道規信人       東田町         第二       第二       <                                                                                                    | LEXT 0.4 LINE ALL       LEXT 0.00       LEXT 0.00       LEXT 0.                                                                                                    |                                                    |                                          | 消防设施、器材 未填报 >                                             |
|                                                                                                    | Base And And And And And And And And And And                                                                                                    | 法定代表人 注册资本 成立日期                                    | 建筑面积 50000 ポリ下 決接                        | 注切// 1                                                    |
|                                                                                                    | 新道<br>X674     用电安全     東東里 )       □□除号<br>宣書     一口除号<br>宣書     第前安全慶駅、消防档案     東東里 )       前防安金慶駅、消防档案     東東里 )       加火安全     東東里 )       近接谷宣业态<br>三小场所小小谐□     速库       直     「「」」       直     「」」       直     「」」       直     「」」       直     「」」       正     「」」       正     「」」       正     「」」       正     「」」       正     「」」       正     「」」       正     「」」       正     「」」                                                                                                    | 1.1                                                |                                          |                                                           |
| メタ/4     安全蔵散     東無男・)       门除号     消防安金履駅、消防档案     東無男・)       営業     用火安金     東無男・)       光择经营业态     注意:       空空业态     注意:       三小场所・小档口     选择                                                                                                    | 上     大の/4     東の男       □□除号     第防安全處取、消防档案     東無男・       □□た子     市     消防安全處取、消防档案     東無男・       □□た子     正     日火安金     東無男・       □□た子     正     日火安金     東無男・       □□た子     正     日火安金     東無男・       □□た子     正     日火安金     東無男・       □□た子     正     日火安金     東無男・       □□た子     正     日火安金     東無男・       □□た子     正     日     日                                                                                                    |                                                    | 街道                                       | 用电安全                                                      |
| 「加除号     消防安全履职、消防档案     「未用服」       宮崎 ● ● ● ● ● ● ● ● ● ● ● ● ● ● ● ● ● ● ●                                                                                                    | 「」除号     第防安全履駅、消防档案     末無照う       方法择经言业态     用火安全     末無照う       送择经言业态     正言     第空少完成一件场所类型的侦报方可提定       空密业态     正小场所・小谐口     选择       資料資金金     下一步                                                                                                    |                                                    | A0/4                                     | 安全疏散 未填援 >                                                |
| 吉     用的女王成耿、捐約档案     東朝度       法择经营业态     用火安全     東朝度       三小场所・小档口     选择     真以升振交                                                                                                    |                                                                                                    |                                                    | 门牌号                                      |                                                           |
| 法择经营业态     用火安全     未規度 >       経営业态<br>三小场所・小档口     选择     講員・                                                                                                    | 选择经营业态     注意:     22章业态     注意:     22章业态     22章业心场所·小档□     选择     建型:     22章业心动场所·小档□     24章业心动场所·小档□     24章业心动场所·小档□     24章业心动场所·小档□     24章业心动场所·小档□     24章业心动动动动动动动动动动动动动动动动动动动动动动动动动动动动动动动动动动动动                                                                                                    |                                                    |                                          | 时的女主版机、时的包束<br>————————————————————————————————————       |
| 选择经营业态     注意:<br>第至少完成一种场所类型的情报方可提交!       经营业态     流揮       三小场所·小档口     流揮                                                                                                    | 送择经营业态     注意:<br>第重少完成一种场所类型的编版方可算交!       经营业态<br>三小场所・小档口     选择       資料資金金     下一步                                                                                                    |                                                    |                                          | 用火安全                                                      |
| 経営业态     第二人 50% (*******)       三小场所・小档口     选择                                                                                                    |                                                                                                    |                                                    | 选择经营业态                                   | 注意:<br>德至小完成一种场所举刑的情绪;有可规亦!                               |
| 三小场所-小档口 选择 商以并提文                                                                                                    | 三小场所-小档口 遠择<br>減以井掘交<br>海洋協企业 下一步                                                                                                    |                                                    | 经营业态                                     |                                                           |
|                                                                                                    | 港界该企业                                                                                                    |                                                    | 三小场所-小档口 选择                              | 确认并提交                                                     |
|                                                                                                    | 遠洋近企业                                                                                                    |                                                    |                                          |                                                           |